## 審判・セッター登録マニュアル

登録者用

第 2 版 2018 年 10 月 20 日

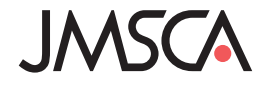

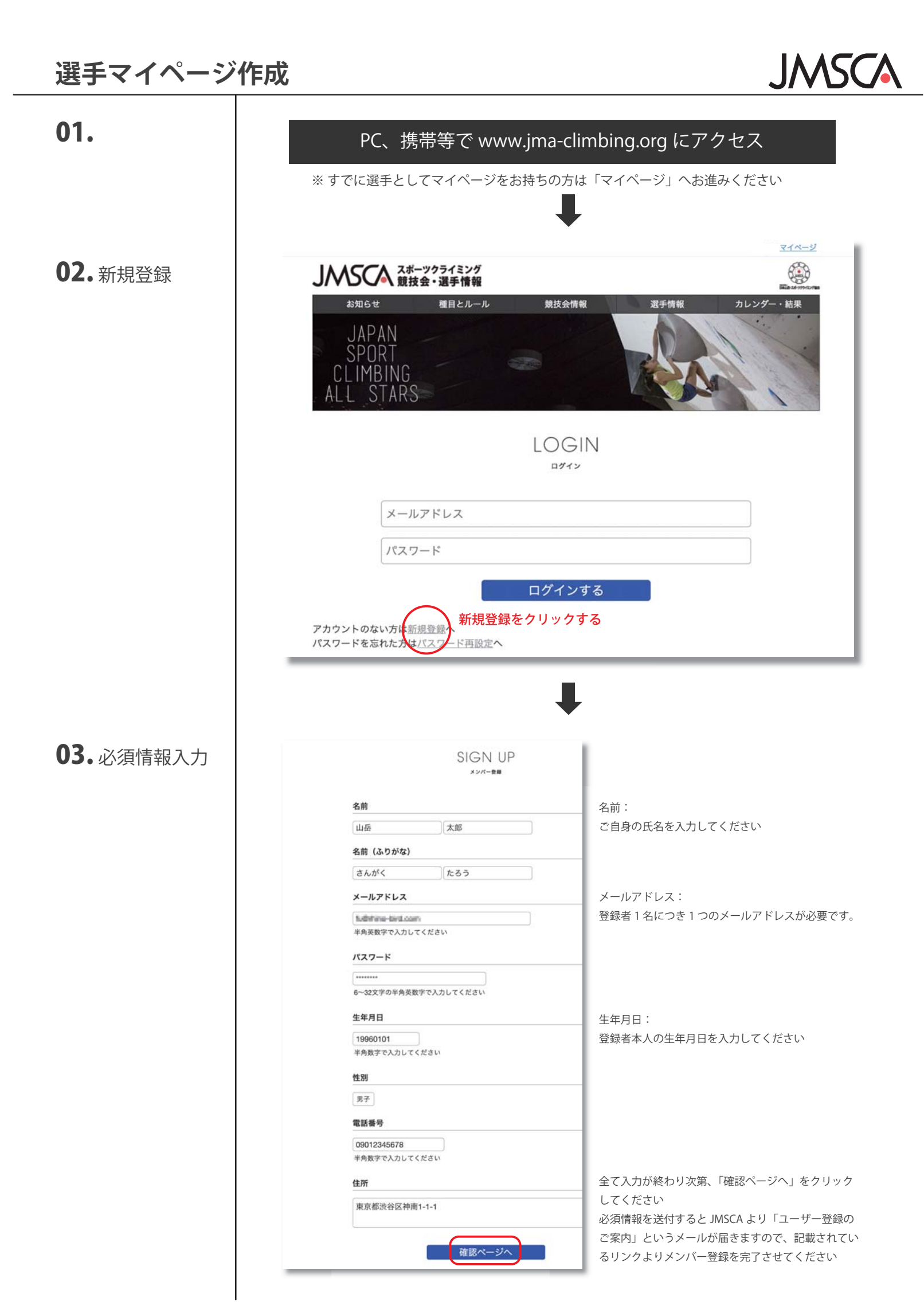

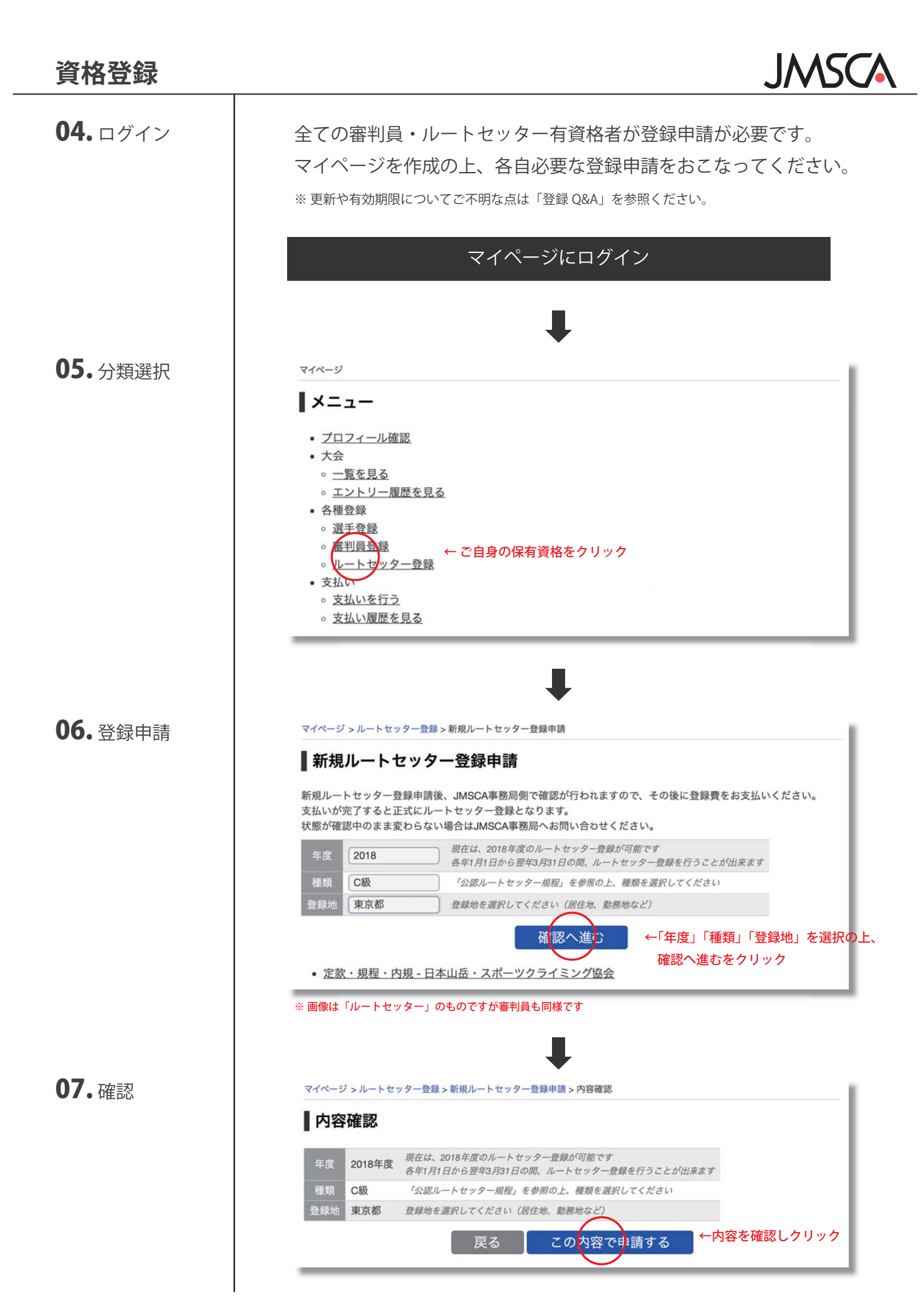

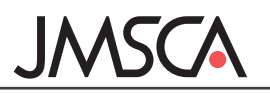

## 08. 支払選択

マイページ > ルートセッター登録 ■ルートセッター登録 2018 C級 東京都 支払待ち 2018年10月1日 2018年10月1日 ルートセッター登録の確認には数日かかる場合があります。 状態が「支払待ち」になっている方は、支払いから登録費を支払ってください。 新規ルートセッター登録申請を行う 「マイページ」「ルートセッター(審判員)登録」より状態が「確認中」から「支払待ち」となって いることを確認してください 過去の登録やお支払いで確認すべき事項があった場合は状態が「要問合せ」となります その場合はお手数ですが JMSCA 事務局までご連絡ください マイページ > 支払い 支払い 金額 セッター新規登録料(2018年度C級) 5,000円 2019年3月31日 23時59分 セッター更新料(2018年度C級) 4,000円 2019年3月31日 23時59分 セッターC級昇級料(更新料とは別に昇級時にお支払いください) 1,000円 2019年3月31日 23時59分 支払いを行う項目を選択してください(複数選択可) 確認へ進む 支払いが必要な項目にチェックを入れ、「確認へ進む」へお進みください お支払いが完了しないと登録が完了しませんのでご注意ください コンビニまたはクレジット決済にて支払い